# **Gerar Arquivo Texto**

O objetivo desta funcionalidade é gerar arquivo texto para um conjunto de imóveis. Ela pode ser acessada via **Menu de sistema**, no caminho: **GSAN > Cadastro > Atualização Cadastral Dispositivo Móvel > Gerar Arquivo Texto**.

Feito isso, o sistema acessa a tela de filtro abaixo:

### Observação

|                       | 🍘 Gsan -> Cadast                  | ro -> Atualizacao Cadastral Dispositiv | o Movel -> Gerar Arquivo T            |
|-----------------------|-----------------------------------|----------------------------------------|---------------------------------------|
| Filtrar Imóvel        | - Atualização Cadastral           |                                        |                                       |
| Para filtrar os imóve | is a serem atualizados, informe o | s dados abaixo:                        |                                       |
| Localidade:           |                                   | o dadoo abano.                         | R                                     |
| Satar Comorciali      |                                   |                                        | a a a a a a a a a a a a a a a a a a a |
| Setor Comercial:      |                                   |                                        | •                                     |
| Quadra Inicial:       |                                   |                                        |                                       |
| Quadra Final:         |                                   |                                        |                                       |
| Rota:                 |                                   |                                        |                                       |
|                       |                                   |                                        |                                       |
| Imóveis               |                                   |                                        | Adicionar                             |
| Remover               | Matrícula                         | Inscrição                              |                                       |
| Keniovei              | Matricula                         | liisciiçao                             |                                       |

Acima, informe os campos que julgar necessários e, em seguida, clique no botão **Filtrar**. É possível acrescentar um ou mais imóveis para fazer parte da geração de arquivo texto. Informe a matrícula do imóvel e clique no botão **Adicionar**. Esta operação pode ser repetida várias vezes. Em seguida à realização do filtro, o sistema exibe a tela com a quantidade de imóveis que atenderam aos parâmetros do filtro informado, onde deve ser informado, obrigatoriamente, o

Agente Comercial. Para isto, selecione uma das opções disponibilizadas, e clique no botão Gerar

|                                            | Gsa           | n -> Cadastro -> Atualizacao Cadastral Dis | positivo Mov | el -> Gerar Arquivo Texto |
|--------------------------------------------|---------------|--------------------------------------------|--------------|---------------------------|
| Gerar Aquivo Texto - Atualização Cadastral |               |                                            |              |                           |
| <b>-</b>                                   |               |                                            |              |                           |
| Para gerar o arquivo texto,                | informe os da | ados abaixo:                               |              |                           |
| Quantidade de Imóveis:                     | 37            |                                            |              |                           |
| Descrição do Arquivo:                      | LOCALIDA      | DE339                                      |              |                           |
| Agente Comercial:*                         |               | •                                          |              |                           |
| 2                                          |               |                                            |              |                           |
| Voltar                                     |               |                                            |              | Gerar                     |
|                                            |               |                                            |              |                           |
|                                            |               |                                            |              |                           |
|                                            |               |                                            |              |                           |
|                                            |               |                                            |              |                           |
|                                            |               |                                            |              |                           |
|                                            |               |                                            |              |                           |
|                                            |               |                                            |              |                           |
|                                            |               |                                            |              |                           |
|                                            |               |                                            |              |                           |
|                                            |               |                                            |              |                           |

Feito isso, o processo é enviado para rotina batch, conforme **Tela de Sucesso**.

## Tela de Sucesso

| Suc           | 2000                                      |           |  |  |
|---------------|-------------------------------------------|-----------|--|--|
|               | Goração do arquivo tovto oncaminhada nars | a Datch   |  |  |
|               | Geração do arquivo texto encaminada para  | i batcii. |  |  |
| <u>Menu P</u> | rincipal                                  |           |  |  |
|               |                                           |           |  |  |

### **Preenchimento dos campos**

| Campo      | Orientações para Preenchimento                                                                                                    |
|------------|----------------------------------------------------------------------------------------------------|
| Localidade | Informe o código da localidade, ou clique no botão R, link <b>Pesquisar Localidade</b> , para selecionar a localidade desejada. O nome será exibido no campo ao lado.<br>Para apagar o conteúdo do campo, clique no botão S ao lado do campo em exibição. |

| Campo           | Orientações para Preenchimento                                                                                                    |
|-----------------|----------------------------------------------------------------------------------------------------|
| Setor Comercial | Informe o código do setor comercial, ou clique no botão 🔍, link <b>Pesquisar Setor</b><br><b>Comercial</b> , para selecionar o setor desejado. O nome será exibido no campo ao<br>lado.<br>Para apagar o conteúdo do campo, clique no botão 🔗 ao lado do campo em |
|                 | exibição.                                                                                                    |
| Quadra Inicial  | Informe a quadra inicial.                                                                                                    |
| Quadra Final    | Informe a quadra final.                                                                                                    |
| Rota            | Informe a rota.                                                                                                    |
| Imóveis         | Informe a matrícula do imóvel, ou clique no botão 🕵, link <b>Pesquisar Imóvel</b> , para<br>selecionar a matrícula desejada. O nome será exibido no campo ao lado.<br>Para apagar o conteúdo do campo, clique no botão 🔗 ao lado do campo em                      |
|                 | exibição.                                                                                                    |

# Funcionalidade dos Botões

| Botão        | Descrição da Funcionalidade                                                                           |
|--------------|----------------------------------------------------------------------------------------------------|
| $\mathbf{R}$ | Ao clicar neste botão, o sistema permite consultar um dado nas bases de dados.                        |
| Ì            | Ao clicar neste botão, o sistema apaga o conteúdo do campo em exibição.                               |
| Adicionar    | Ao clicar neste botão, o sistema adiciona uma matrícula do imóvel para a geração do<br>arquivo texto. |
| Filtrar      | Ao clicar neste botão, o sistema comanda a execução do filtro, com base nos parâmetros informados.    |
| Voltar       | Ao clicar neste botão, o sistema retorna à tela anterior.                                             |
| Gerar        | Ao clicar neste botão, o sistema comanda a geração do arquivo em processo batch.                      |

# Referências

#### **Gerar Arquivo Texto**

#### **Termos Principais**

#### Cadastro

Atualização Cadastral Via Dispositivo Móvel

Clique aqui para retornar ao Menu Principal do GSAN

#### From: https://www.gsan.com.br/ - Base de Conhecimento de Gestão Comercial de Saneamento

Permanent link: https://www.gsan.com.br/doku.php?id=ajuda:gerar\_arquivo\_texto

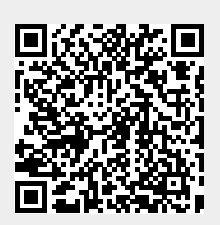

Last update: 03/10/2017 14:24